## Using Your Blog to Create a Text Post

1. Go to the home page of your blog. It should look like the below picture.

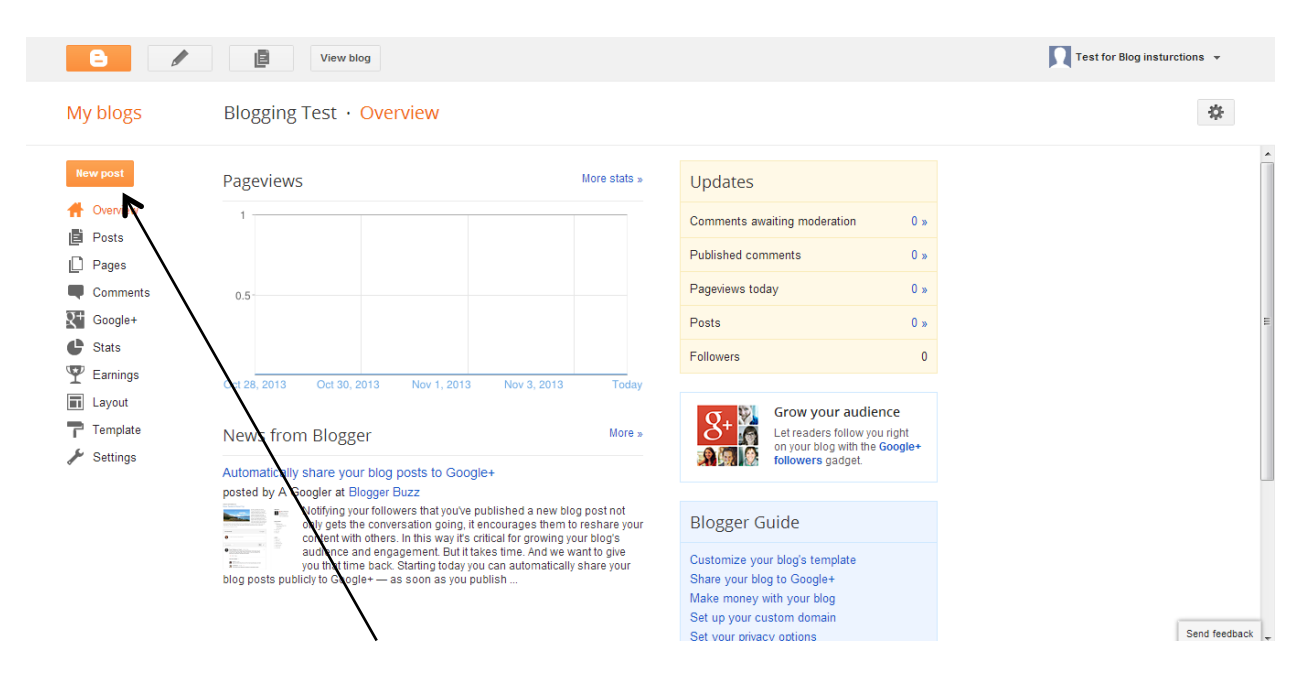

- 2. Once here click "New Post"
- 3. This is what the page will look like.

| C View blog                    | Test for Blog insturctions 👻 |
|--------------------------------|------------------------------|
| Blogging Test · Post title     | Publish Save Preview Close   |
|                                | Post settings                |
| Font Bold Underline Font Color | 🐃 Labels                     |
| Text Size Italics              | () Schedule                  |
|                                | Permalink                    |
| <b>∧</b>                       | ♥ Location                   |
|                                | 🏶 Options                    |
|                                |                              |
|                                |                              |
|                                |                              |
|                                |                              |
|                                |                              |

- 4. Now you just start typing your blog post in the white area provided.
- 5. The toolbar at the top of your screen allows you to change font, text size, bold, italics, underline, font color, etc.
- 6. Once you have finishing typing your post click "publish" on the top right of the screen.
- 7. After pushing publish it will take you to the below screen.

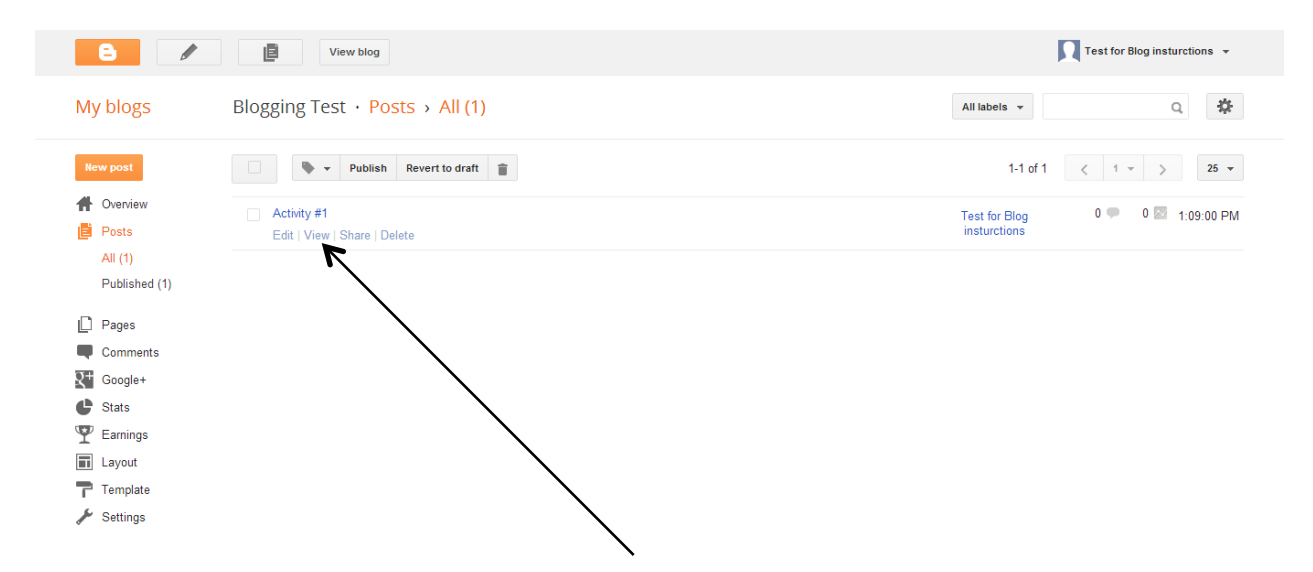

8. You can view the blog by clicking "view". It will show you what your blog looks like.